# Balance and Collection - Balance Due Report

Last Modified on 05/02/2019 3:50 pm EDT

#### **Report Description**

The Balance Due report displays the balance due from parents and third party agencies.

#### **Report Conditions**

• When pulling data from the business level, each center will display on a separate tab

#### Sample Report

Click the report name to view a sample: Balance Due Report.xlsx 🗞

## Accessing the Report

1. From the Reports menu, click Financial

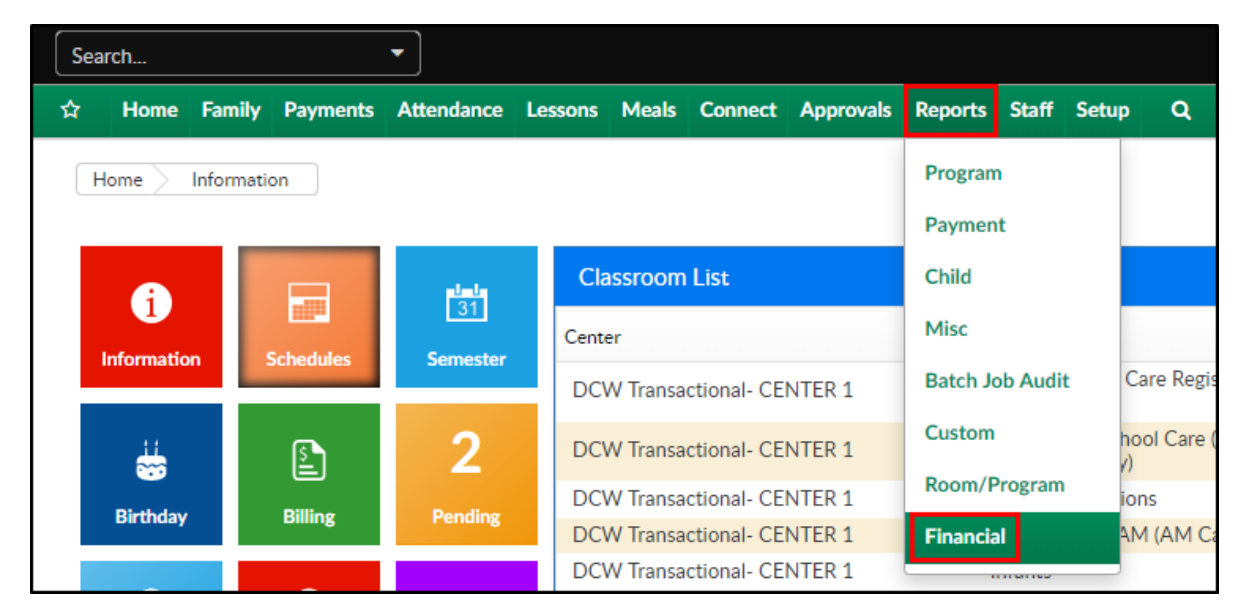

2. From the Report Category drop-down, select Balance and Collection

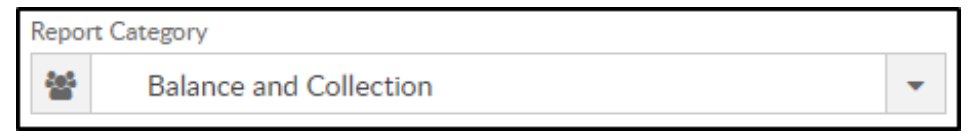

3. Choose Balance Due Report from the Report drop-down

| Report |                    |   |
|--------|--------------------|---|
| 8      | Balance Due Report | - |

4. Select any necessary Search Criteria

| Search Criteria 🔻 | earch Criteria 🝸                                                                                                    |
|-------------------|----------------------------------------------------------------------------------------------------|
| Center            | Center                                                                                                    |
| <b>血</b>          | <b></b> <u><u><u></u></u><u></u><u></u><u></u><u></u><u></u><u></u><u></u><u></u><u></u><u></u><u></u><u></u><u></u><u></u><u></u><u></u><u></u></u> |
| Family Status     | Family Status                                                                                                    |
| •                 | • • •                                                                                                    |

- Center select the center from the drop-down
- Family Status choose Active or Inactive to filter the report
- 5. Click Create Report. The requested report will open in Excel format

### Report Fields

- Parent
  - Amount Due
- Agency
  - Days delinquent (Under 60-Over 90 days)
  - Amount Due
- Total Balance Due From Agencies
- Prepayments from Parents